個人インターネットバンキングを同時に申込される方

1. 「 I B サービス (未契約者)」をタップする

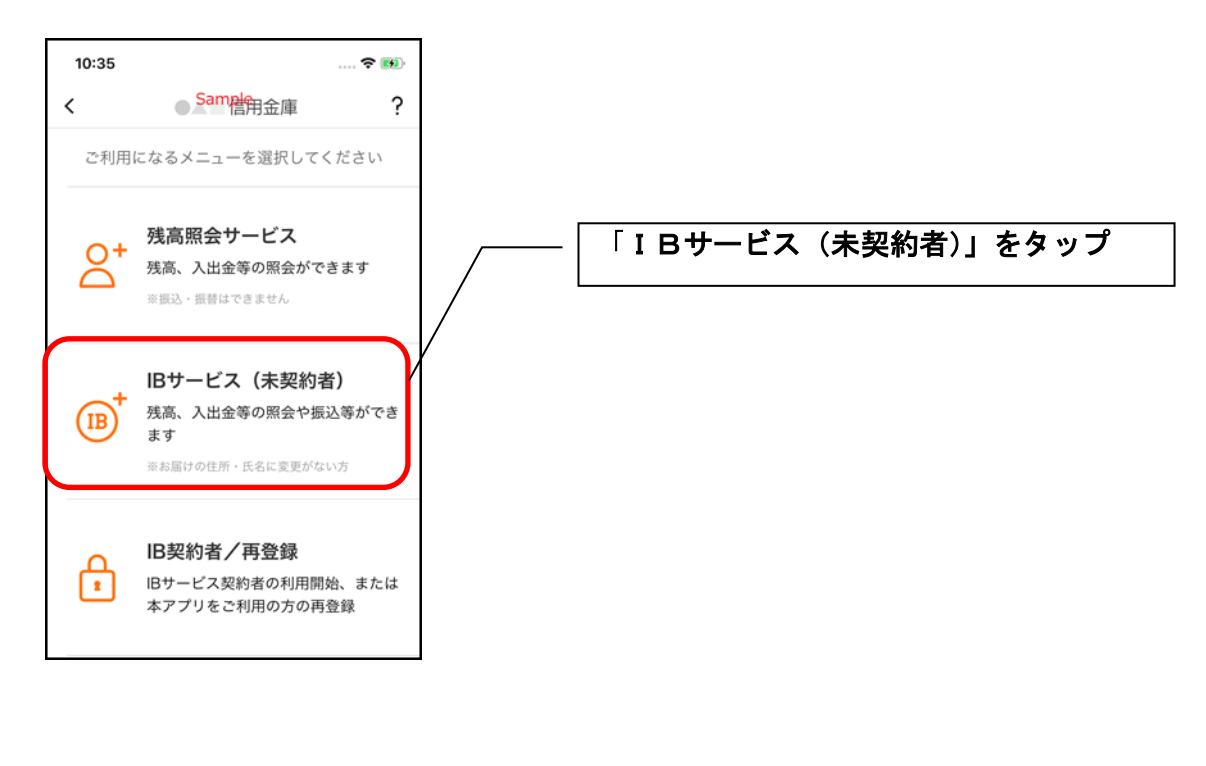

2. 利用規定を確認する

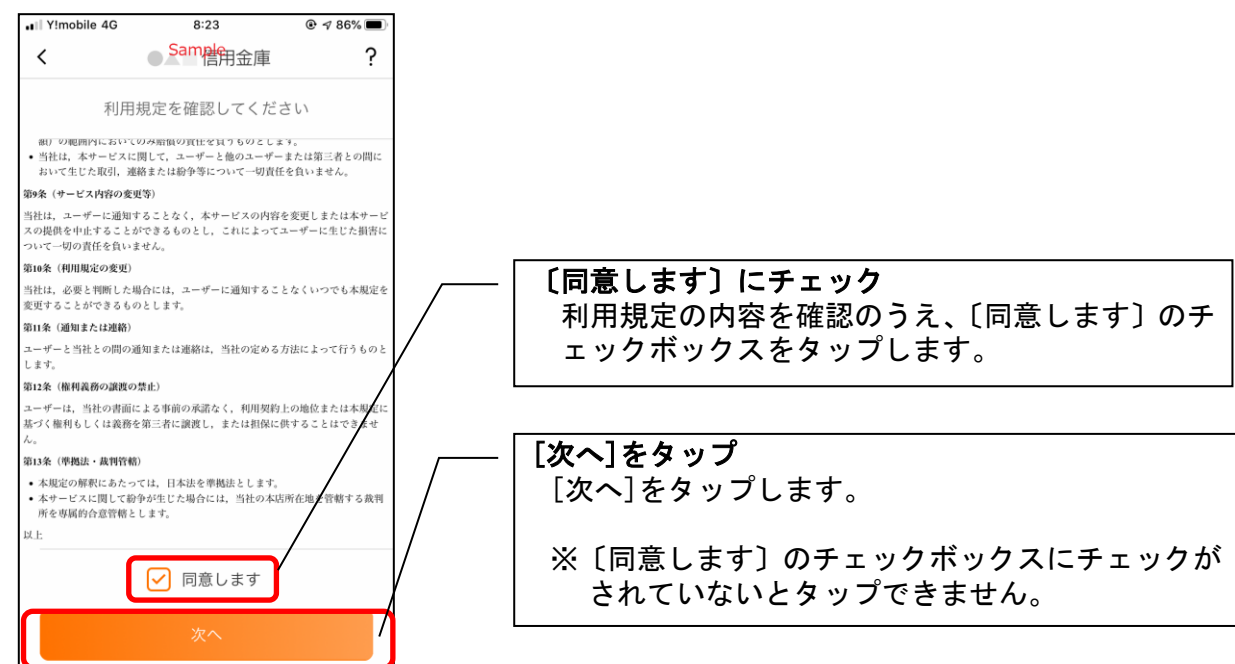

3. キャッシュカード情報を入力する

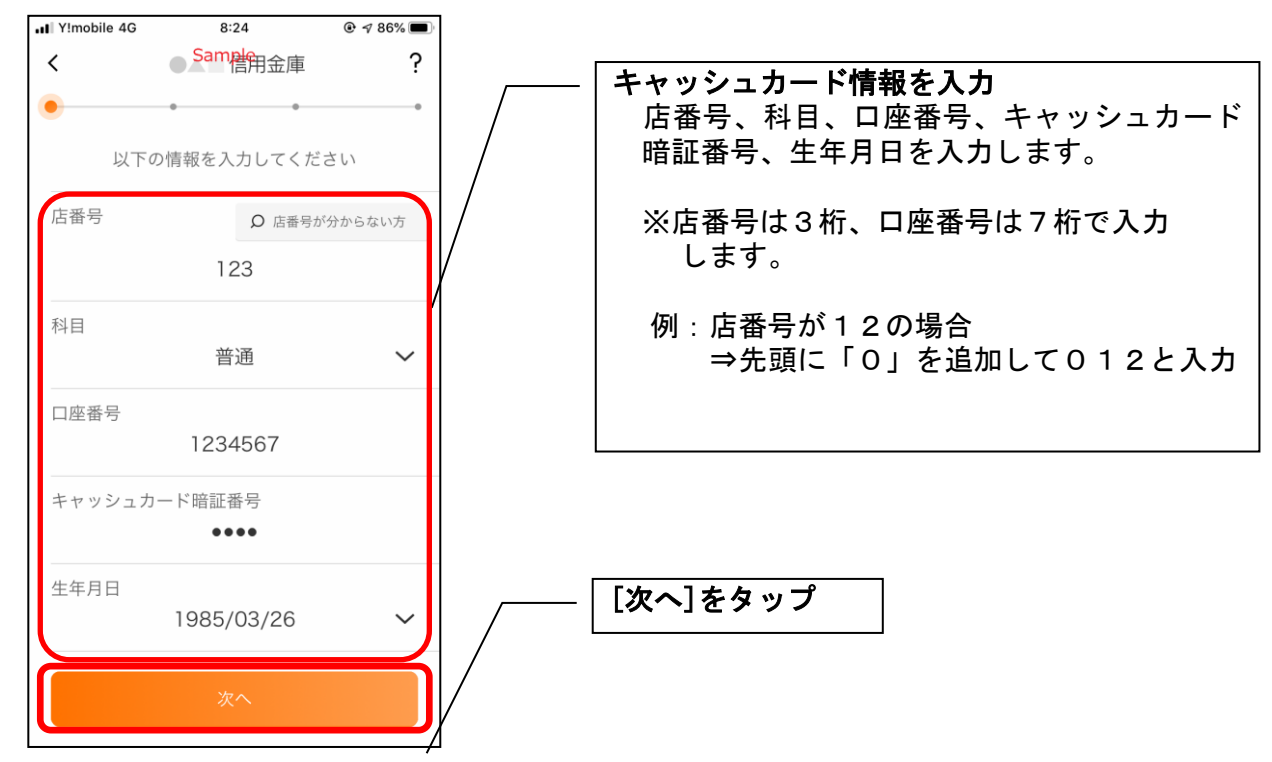

4. お申込情報を入力する

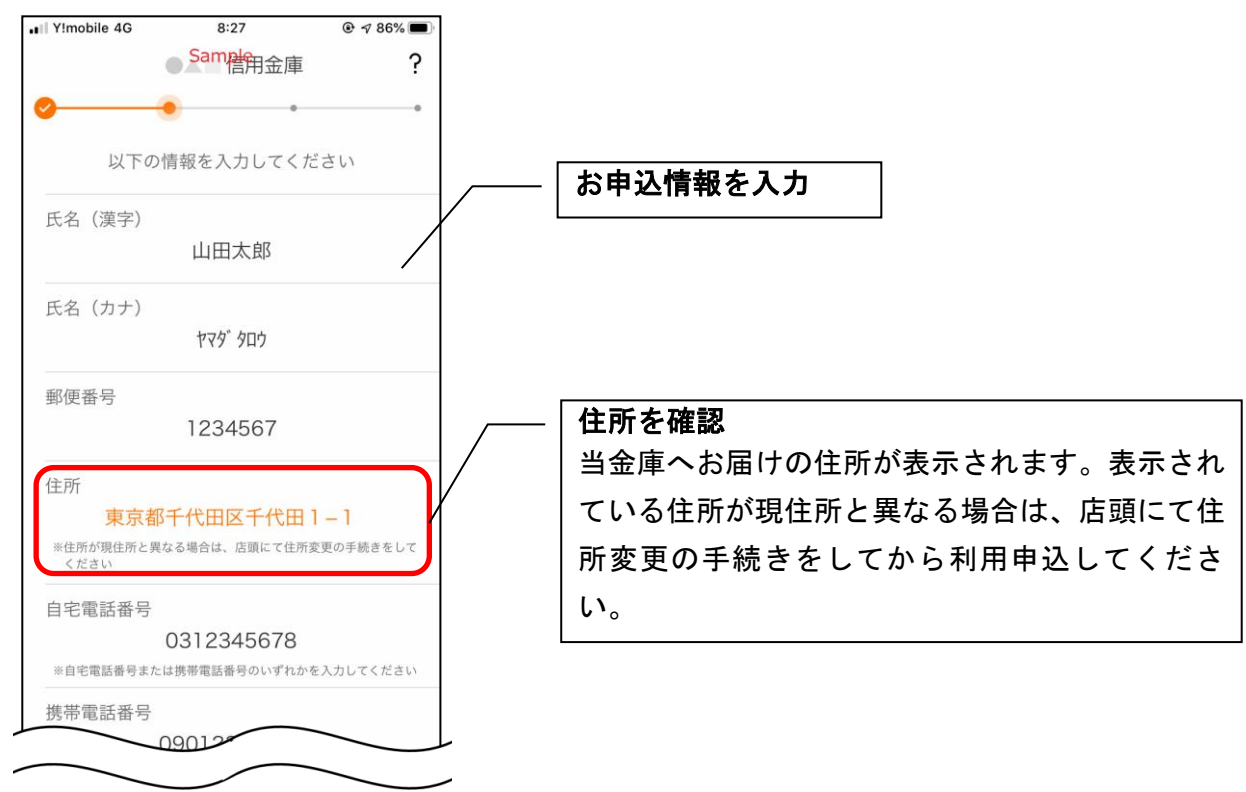

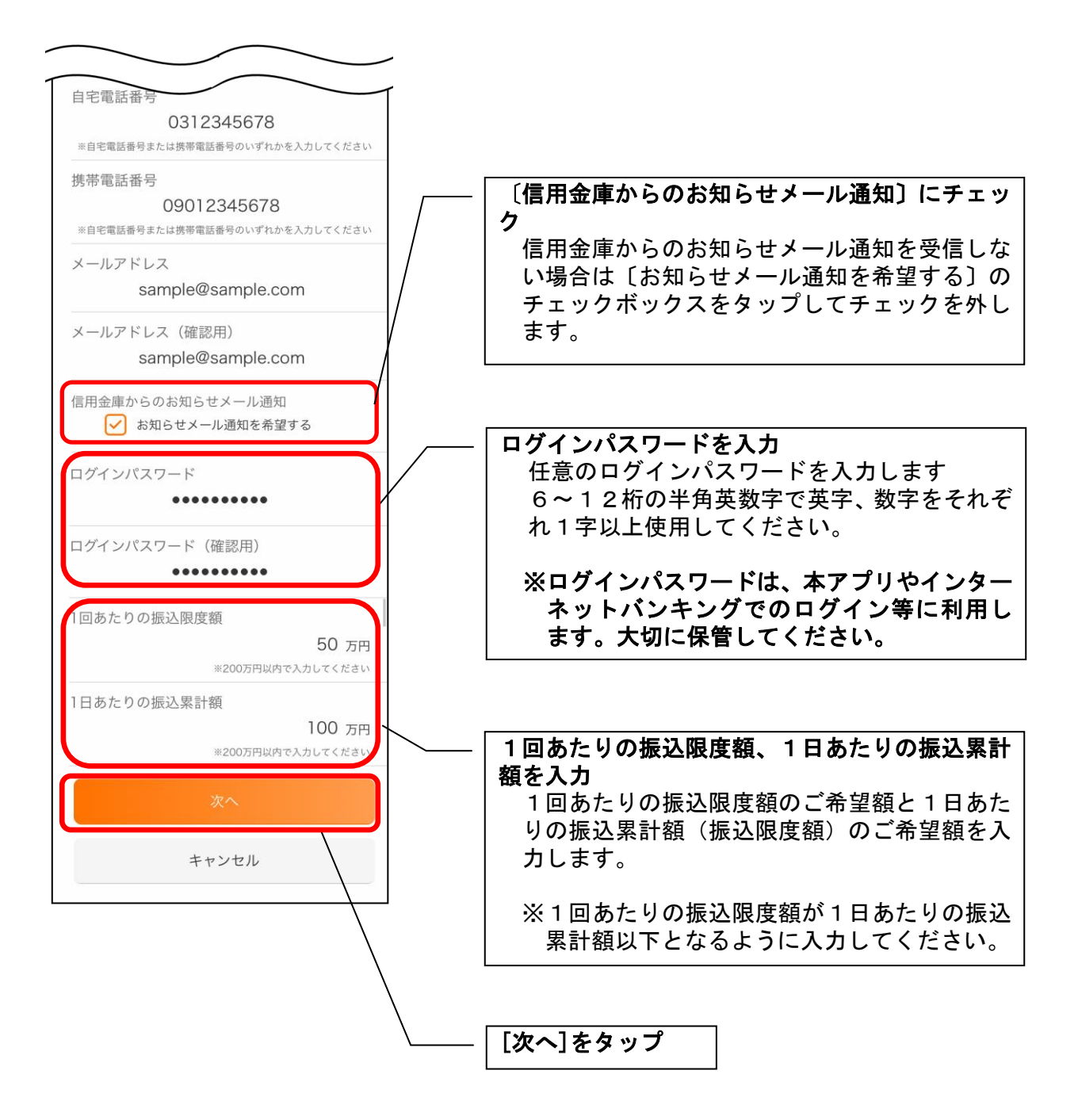

## 5. お申込内容を確認する

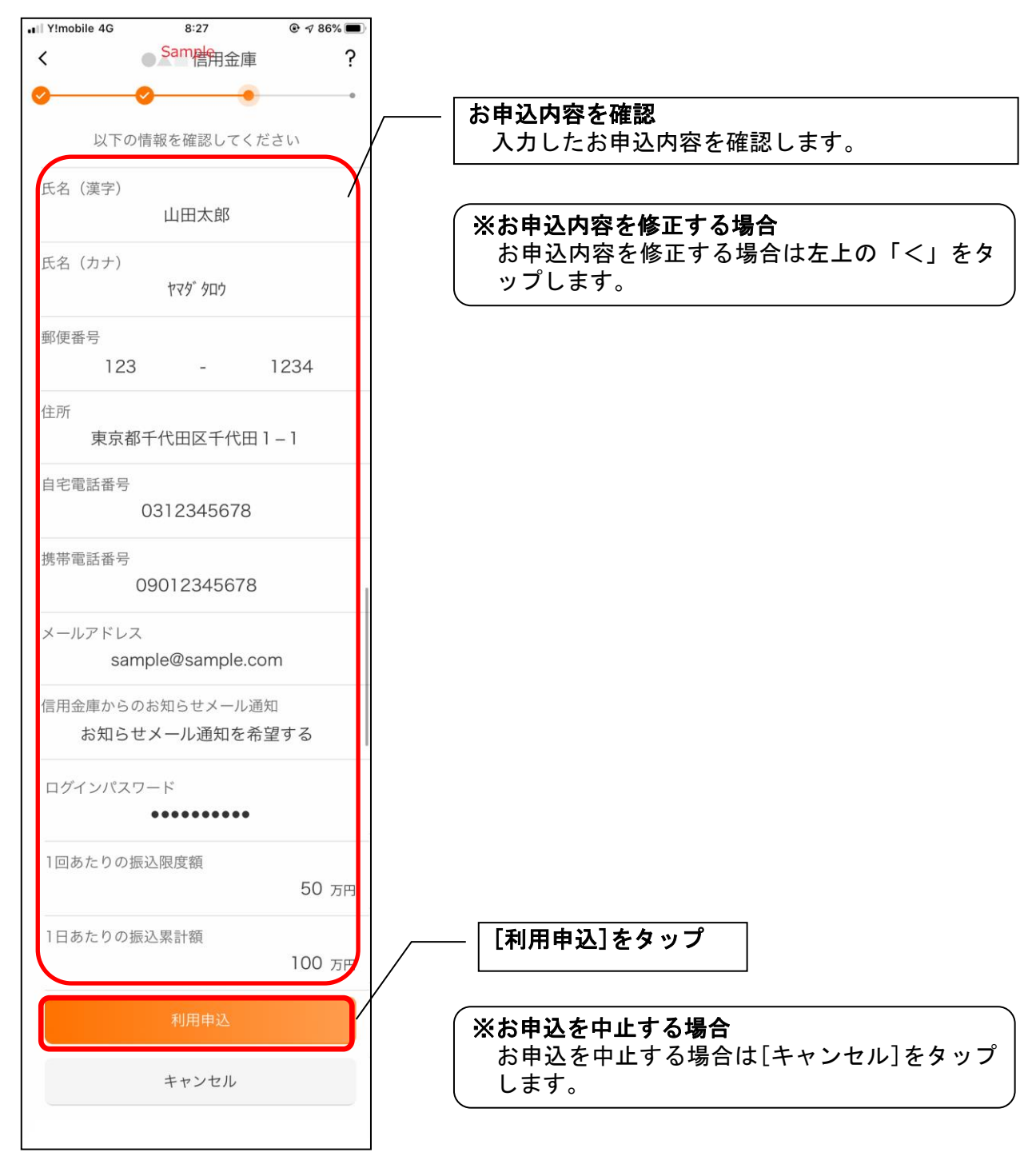

〔利用申込〕をタップすると完了メッセージが表示されますので、
[OK]をタップします。

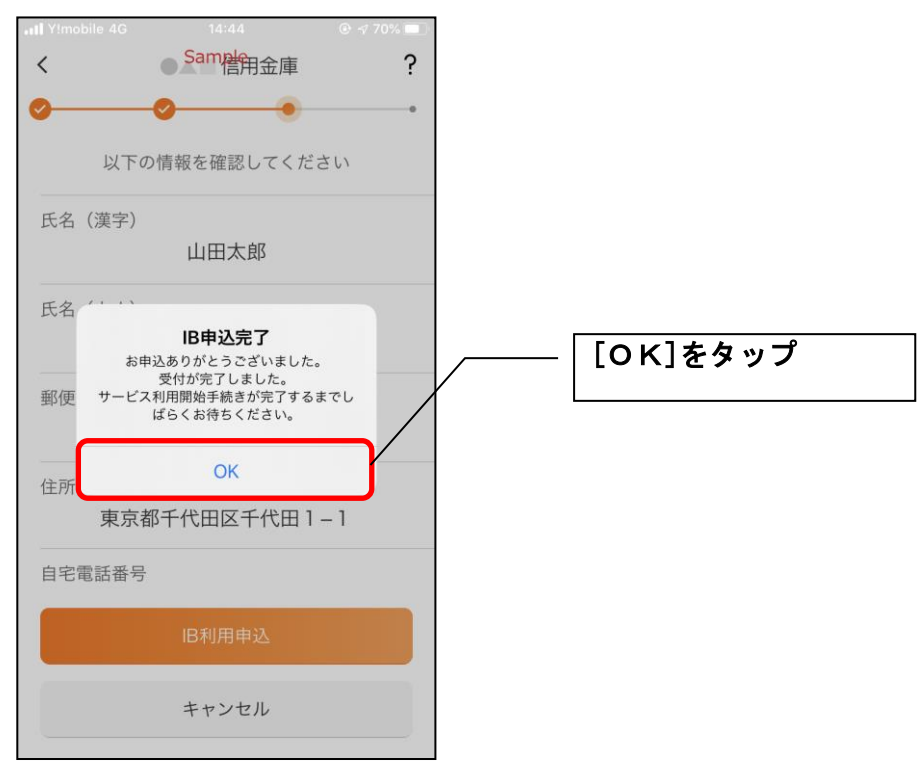

## ※ Ι В サービス利用申込後のログイン画面

| 16:03            |                                  |           |         |
|------------------|----------------------------------|-----------|---------|
|                  | 信用金庫                             | ?         | Ξ       |
| 契約者ID            | *****(                           | *****001~ |         |
| 半角英数字4桁以上        |                                  |           | ×       |
|                  | スマホ通帳                            |           |         |
| <b>ネームページ</b>    | (1)9-29hr (1)279                 | 店舗・AT     | M検索     |
| <b>i</b><br>お知らせ | СĴ<br>IPØS                       | 低り        | る<br>完了 |
| (=               | ***t01<br>******cde<br>手続中)***** | **001     |         |
|                  |                                  | -         |         |

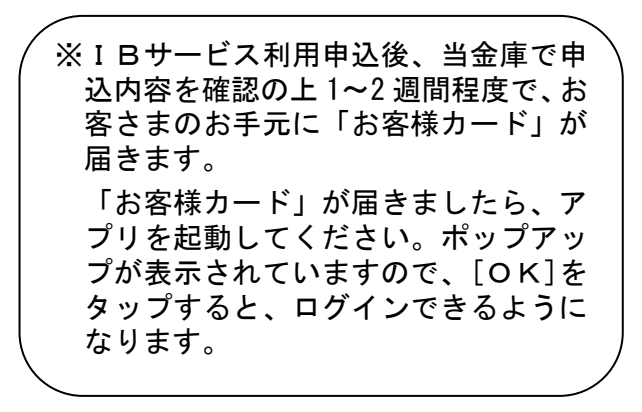

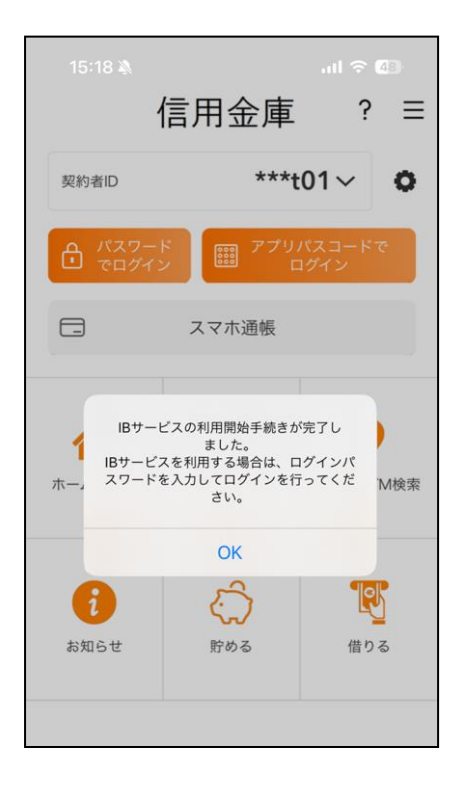

6. アプリパスコードを登録する ※ 初回登録時のみ

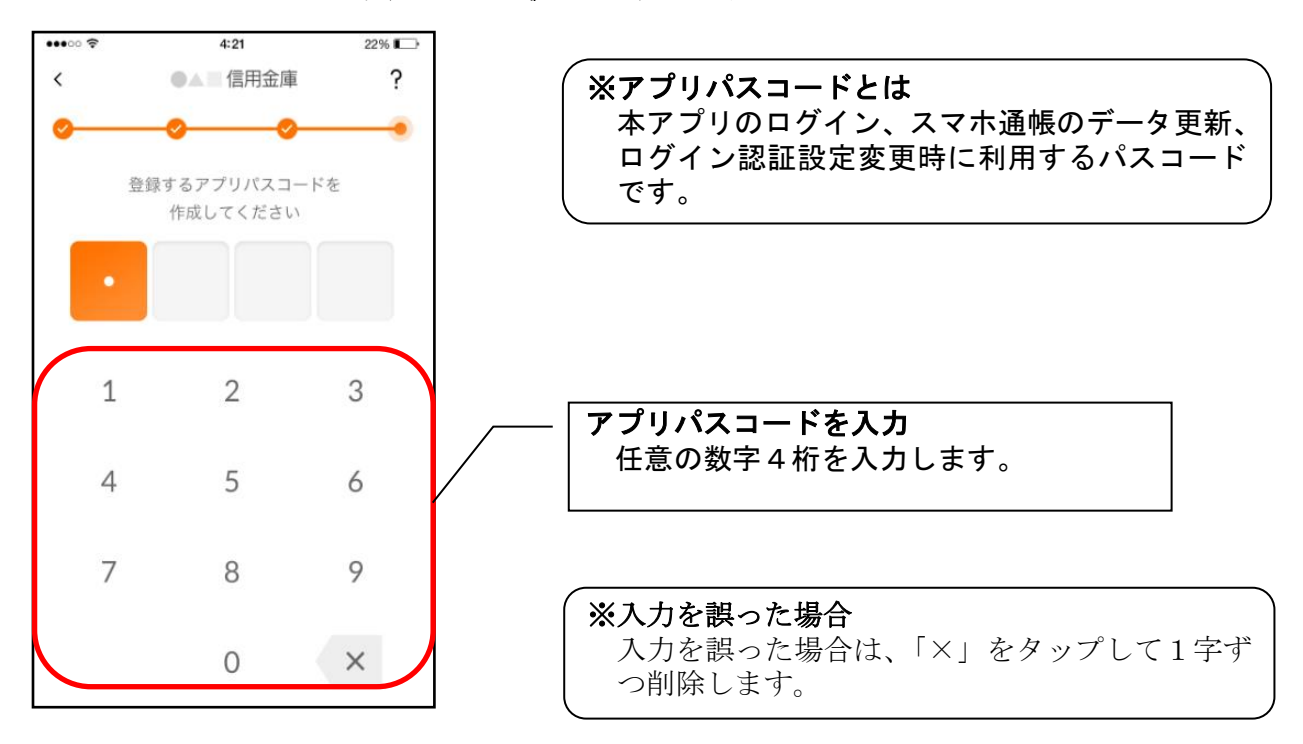

7. アプリパスコードを再入力する ※ 初回登録時のみ

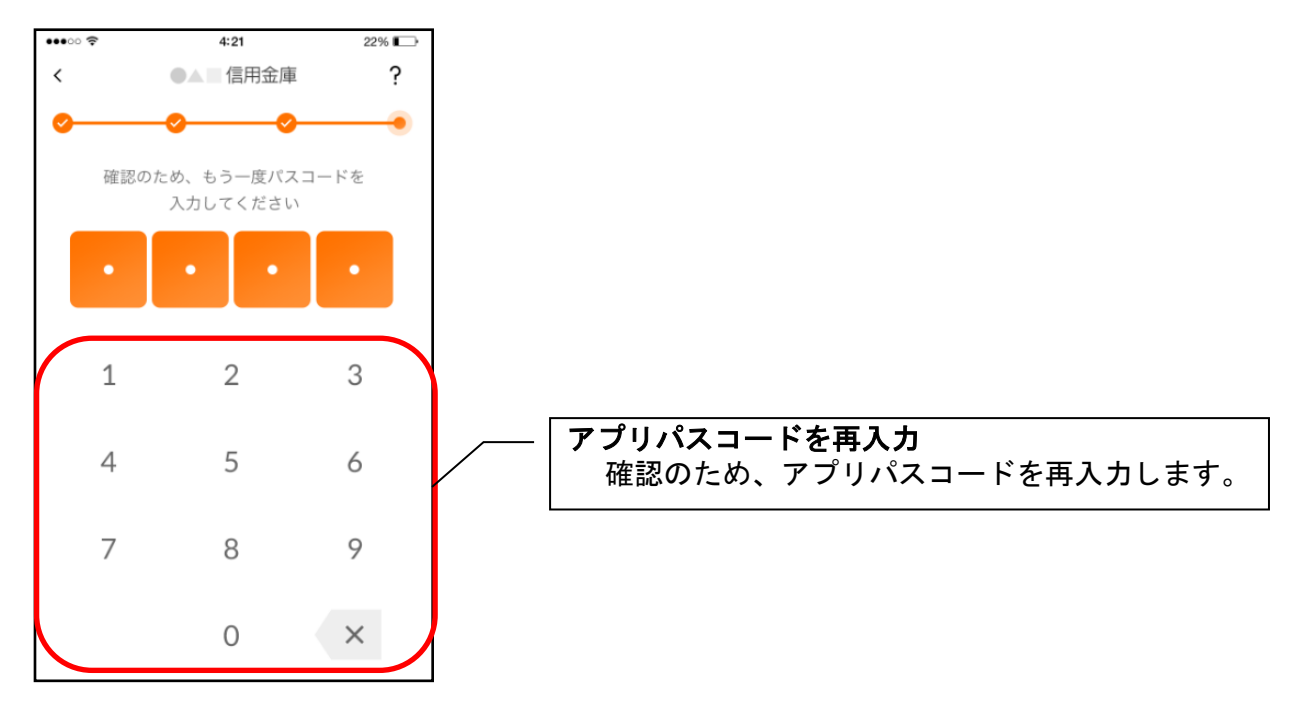

アプリパスコードを入力すると完了メッセージが表示されますので、
[OK]をタップします。

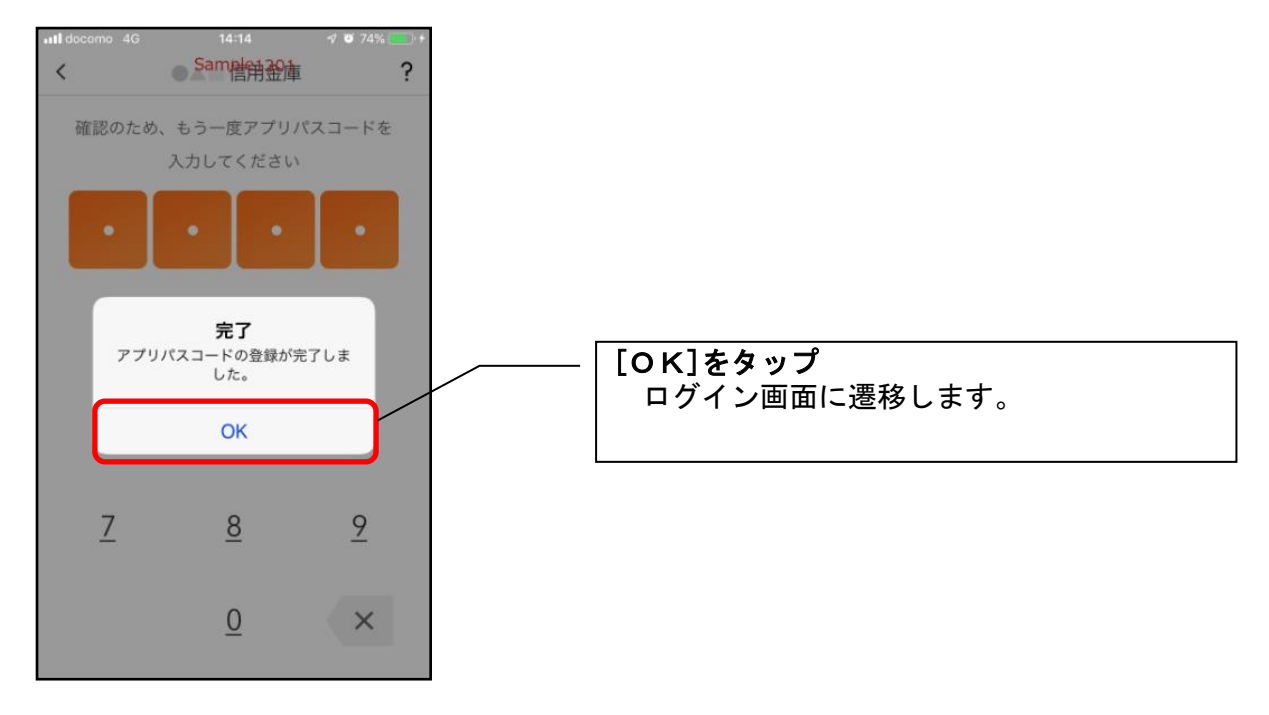